## GO 版本 s3 windows 环境使用手册

上传文件

S3browser 连接参考《GO 版本 S3 windows 环境部署手册》 , 创建 bucket 后点击 "upload", 选择上 传文件/文件夹。

| Counts Duckets II |                      |                     |           |                    |                             |
|-------------------|----------------------|---------------------|-----------|--------------------|-----------------------------|
| New bucket        | Prefix:              |                     |           |                    | <b>y</b> 🗆 y                |
| test              | File                 | Size                | Туре      | Last Modified      | Storage Class               |
| i rocksdb         | 1G12_2               | 1000.00 MB          | File      | 2020/12/1 11:36:01 | STANDARD                    |
| 🧰 testa           | 1G12_1               | 1000.00 MB          | File      | 2020/12/1 11:38:38 | STANDARD                    |
| e testyy          | 1G12_0               | 1000.00 MB          | File      | 2020/12/1 11:38:38 | STANDARD                    |
| testnew           | 200M_2               | 200.00 MB           | File      | 2020/12/7 16:51:47 | STANDARD                    |
| test-7            | 200M_0               | 200.00 MB           | File      | 2020/12/7 16:51:47 | STANDARD                    |
| testrocksdb       | 200M                 | 200.00 MB           | File      | 2020/12/7 16:51:49 | STANDARD                    |
| test08            | 200M_1               | 200.00 MB           | File      | 2020/12/7 16:51:49 | STANDARD                    |
|                   | eb500M.txt2          | 500.00 MB           | TXT2 File | 2020/12/7 17:13:14 | STANDARD                    |
|                   | eb500M.txt1          | 500.00 MB           | TXT1 File | 2020/12/7 17:13:33 | STANDARD                    |
|                   | eb500M.txt0          | 500.00 MB           | TXT0 File | 2020/12/7 17:13:39 | STANDARD                    |
|                   | eb500M.txt4          | 500.00 MB           | TXT4 File | 2020/12/7 17:13:40 | STANDARD                    |
|                   | eb500M.txt3          | 500.00 MB           | TXT3 File | 2020/12/7 17:13:40 | STANDARD                    |
| test12            | fn500M.txt0          | 500.00 MB           | TXT0 File | 2020/12/7 18:43:31 | STANDARD                    |
| iestyyyy          |                      | 500.00 MB           | TXT4 File | 2020/12/7 18:43:51 | STANDARD                    |
| peng-test         | Upload file(s)       | 500.00 MB           | TXT2 File | 2020/12/7 18:43:56 | STANDARD                    |
| testrenort        |                      | 500.00 MB           | TXT1 File | 2020/12/7 18:43:56 | STANDARD                    |
| 2020-12-04        | Upload folder(s)     | 500.00115           | TUTO      |                    |                             |
|                   | Upload - Download De | lete 📴 New Folder 🛛 | Refresh   | 7                  | 53 files (82.06 GB) and 0 f |

选择文件提交,这里选择一个 3G 随机生成的文件和一个 1k 的文件。

| 名称       修改日期       类型       大小         副試文件.txt       2021/1/28 14:21       文本文档       1 KB         http_36_1       2021/1/28 11:37       文件       3,072,000         http_100_9       2021/1/27 17:02       文件       102,400 KB         http_100_7       2021/1/27 17:02       文件       102,400 KB         http_100_6       2021/1/27 17:02       文件       102,400 KB         http_100_5       2021/1/27 17:02       文件       102,400 KB         http_100_5       2021/1/27 17:02       文件       102,400 KB         http_100_4       2021/1/27 17:02       文件       102,400 KB         http_100_5       2021/1/27 17:02       文件       102,400 KB         http_100_4       2021/1/27 17:02       文件       102,400 KB         http_100_3       2021/1/27 17:02       文件       102,400 KB         http_100_4       2021/1/27 17:02       文件       102,400 KB         http_100_3       2021/1/27 17:02       文件       102,400 KB         http_100_3       2021/1/27 17:02       文件       102,400 KB         http_100_2       2021/1/27 17:02       文件       102,400 KB                |   |
|----------------------------------------------------------------------------------------------------|---|
| 名称       修改日期       类型       大小            到试文件.txt        2021/1/28 14:21         文本文档        1 KB             http_3G_1        2021/1/28 11:37         文件        3,072,000            http_100_9        2021/1/27 17:02         文件        102,400 KB             http_100_8        2021/1/27 17:02         文件        102,400 KB             http_100_7        2021/1/27 17:02         文件        102,400 KB             http_100_6        2021/1/27 17:02         文件        102,400 KB             http_100_5        2021/1/27 17:02         文件        102,400 KB             http_100_5        2021/1/27 17:02         文件        102,400 KB             http_100_5        2021/1/27 17:02         文件        102,400 KB             http_100_5        2021/1/27 17:02         文件        102,400 KB             http_100_4        2021/1/27 17:02         文件        102,400 KB             http_100_3        2021/1/27 17:02         文件        102,400 KB             http_100_3        2021/1/27 17:02         文件        102,400 KB             http_100_3         2021/1/27 17:02 |   |
| 名称       修改日期       类型       大小         別試文件.txt       2021/1/28 14:21       文本文档       1 KB         http_36_1       2021/1/28 11:37       文件       3,072,000         http_100_9       2021/1/27 17:02       文件       102,400 KB         http_100_8       2021/1/27 17:02       文件       102,400 KB         http_100_6       2021/1/27 17:02       文件       102,400 KB         http_100_5       2021/1/27 17:02       文件       102,400 KB         http_100_5       2021/1/27 17:02       文件       102,400 KB         http_100_4       2021/1/27 17:02       文件       102,400 KB         http_100_3       2021/1/27 17:02       文件       102,400 KB         http_100_3       2021/1/27 17:02       文件       102,400 KB                                                                                                    |   |
| 名称       修改日期       英型       大小                                                                                                    |   |
| 名称       修改日期       美型       大小                                                                                                    | • |
| 測試文件.txt         2021/1/28 14:21         文本文档         1 KB           http_3G_1         2021/1/28 11:37         文件         3,072,000           http_100_9         2021/1/27 17:02         文件         102,400 KB           http_100_8         2021/1/27 17:02         文件         102,400 KB           http_100_7         2021/1/27 17:02         文件         102,400 KB           http_100_5         2021/1/27 17:02         文件         102,400 KB           http_100_5         2021/1/27 17:02         文件         102,400 KB           http_100_4         2021/1/27 17:02         文件         102,400 KB           http_100_4         2021/1/27 17:02         文件         102,400 KB           http_100_3         2021/1/27 17:02         文件         102,400 KB           http_100_3         2021/1/27 17:02         文件         102,400 KB                                                                                                    |   |
| http_3G_1       2021/1/28 11:37       文件       3,072,000         http_100_9       2021/1/27 17:02       文件       102,400 KB         http_100_8       2021/1/27 17:02       文件       102,400 KB         http_100_7       2021/1/27 17:02       文件       102,400 KB         http_100_6       2021/1/27 17:02       文件       102,400 KB         http_100_5       2021/1/27 17:02       文件       102,400 KB         http_100_5       2021/1/27 17:02       文件       102,400 KB         http_100_4       2021/1/27 17:02       文件       102,400 KB         http_100_3       2021/1/27 17:02       文件       102,400 KB         http_100_2       2021/1/27 17:02       文件       102,400 KB                                                                                                    |   |
| □       http_100_9       2021/1/27 17:02       文件       102,400 KB         □       http_100_8       2021/1/27 17:02       文件       102,400 KB         □       http_100_7       2021/1/27 17:02       文件       102,400 KB         □       http_100_6       2021/1/27 17:02       文件       102,400 KB         □       http_100_5       2021/1/27 17:02       文件       102,400 KB         □       http_100_4       2021/1/27 17:02       文件       102,400 KB         □       http_100_3       2021/1/27 17:02       文件       102,400 KB         □       http_100_3       2021/1/27 17:02       文件       102,400 KB         □       http_100_3       2021/1/27 17:02       文件       102,400 KB                                                                                                    |   |
| □       http_100_8       2021/1/27 17:02       文件       102,400 KB         □       http_100_7       2021/1/27 17:02       文件       102,400 KB         □       http_100_6       2021/1/27 17:02       文件       102,400 KB         □       http_100_5       2021/1/27 17:02       文件       102,400 KB         □       http_100_4       2021/1/27 17:02       文件       102,400 KB         □       http_100_3       2021/1/27 17:02       文件       102,400 KB         □       http_100_3       2021/1/27 17:02       文件       102,400 KB         □       http_100_2       2021/1/27 17:02       文件       102,400 KB                                                                                                    |   |
| □       http_100_7       2021/1/27 17:02       文件       102,400 KB         □       http_100_6       2021/1/27 17:02       文件       102,400 KB         □       http_100_5       2021/1/27 17:02       文件       102,400 KB         □       http_100_4       2021/1/27 17:02       文件       102,400 KB         □       http_100_3       2021/1/27 17:02       文件       102,400 KB         □       http_100_3       2021/1/27 17:02       文件       102,400 KB         □       http_100_3       2021/1/27 17:02       文件       102,400 KB                                                                                                    |   |
| http_100_6       2021/1/27 17:02       文件       102,400 KB         http_100_5       2021/1/27 17:02       文件       102,400 KB         http_100_4       2021/1/27 17:02       文件       102,400 KB         http_100_3       2021/1/27 17:02       文件       102,400 KB         http_100_2       2021/1/27 17:02       文件       102,400 KB                                                                                                    |   |
| http_100_5       2021/1/27 17:02       文件       102,400 KB         http_100_4       2021/1/27 17:02       文件       102,400 KB         http_100_3       2021/1/27 17:02       文件       102,400 KB         http_100_2       2021/1/27 17:02       文件       102,400 KB                                                                                                    |   |
| http_100_4         2021/1/27 17:02         文件         102,400 KB           http_100_3         2021/1/27 17:02         文件         102,400 KB           http_100_2         2021/1/27 17:02         文件         102,400 KB                                                                                                    |   |
| □         http_100_3         2021/1/27 17:02         文件         102,400 KB           □         http 100 2         2021/1/27 17:02         文件         102,400 KB                                                                                                    |   |
| □ http 100 2 2021/1/27 17:02 文件 102 400 KR                                                                                                    |   |
|                                                                                                    |   |
| N): "测试文件.txt" "http 3G 1"                                                                                                    |   |

文件开始上传,时间为11:49:29

```
[11:49:28.321][Debug]maddr support HTTP
[11:49:28.448][Infos][PreAllocNode]Return 670 nodes,Excludes 0 nodes.
[11:49:29.120][Infos]complete multipart upload test1 http_36_1 1
[11:49:29.172][Infos]0[11:49:42.170][Infos][UploadMultiPartFile]test1/http_36_1,Insert cache ok
[11:49:42.170][Infos]Pile upload hash etag:"6c676953ae99803423a47ab53f40c8e5"
[11:49:42.170][Infos]File upload success,file md5 value : 6c676953ae99803423a47ab53f40c8e5
[11:49:42.176][Infos]LST BUCKET
[11:49:42.176][Infos][UploadShard][60123462329f84d77df11b6e][1464][145]SendShard:RETURN OK 0,4tuvPQnBSJq8
[12:18:09.210][Infos][UploadShard][60123462329f84d77df11b6e][1464][145]SendShard:RETURN OK 0,4tuvPQnBSJq8
[12:18:09.210][Infos][UploadBlock][60123462329f84d77df11b6e][1464]Upload block OK,shardcount 164/164,take
[12:18:09.210][Debug]maddr support HTTP
[12:18:09.276][Debug]maddr support HTTP
[12:18:09.275][Infos][UploadBlock][60123462329f84d77df11b6e][1464]Write shardmetas OK,take times 65 ms.
[12:18:09.276][Debug]maddr support HTTP
[12:18:09.327][Infos][UploadBlock][60123462329f84d77df11b6e][1464]Write shardmetas OK,take times 65 ms.
[12:18:09.276][Infos][UploadBlock][60123462329f84d77df11b6e][1464]Write shardmetas OK,take times 65 ms.
[12:18:09.276][Infos][UploadBlock][60123462329f84d77df11b6e][1464]Write shardmetas OK,take times 65 ms.
[12:18:09.336][Debug]maddr support HTTP
[12:18:09.336][Debug]maddr support HTTP
[12:18:09.336][Infos][AyncUpload]WriteWeta OK,test1/http_36_1
[12:18:09.336][Infos][AyncUpload]WriteWeta OK,test1/http_36_1
[12:19:13.347][Infos][PrecAllocNode]Return 678 nodes,Excludes 0 nodes.
[12:20:53.335][Debug]maddr support HTTP
[12:20:53.335][Debug]maddr support HTTP
[12:20:53.335][Debug]maddr support HTTP
[12:20:53.335][Debug]maddr support HTTP
[12:20:53.335][Debug]maddr support HTTP
[12:20:53.335][Debug]maddr support HTTP
[12:20:54.5335][Debug]maddr support HTTP
[12:20:54.5335][Debug]maddr support HTTP
```

二、 下载文件

选择 bucket 里的文件进行下载

| 53 Browser 8-5-9 - Fre | ee Version (for non-commercial use only) - dev2                                                                                                    |                     |             |                     | - 0                 | ×        |
|------------------------|----------------------------------------------------------------------------------------------------|---------------------|-------------|---------------------|---------------------|----------|
| Accounts Buckets F     | iles Tools Upgrade to Pro! Help                                                                                                    |                     |             |                     |                     |          |
| 🖶 New bucket           | Prefix:                                                                                                    |                     |             |                     | 1                   | 7 0      |
| test                   | File                                                                                                    | Size                | Туре        | Last Modified       | Storage Class       | ^        |
| rocksdb                | ■ 测试文件.txt                                                                                                    | 16 bytes            | TXT File    | 2020/12/14 15:23:32 | STANDARD            |          |
| e testa                | de5M.txt487                                                                                                    | 5.00 MB             | TXT487 File | 2020/12/11 11:06:02 | STANDARD            |          |
| testyy                 | de5M.txt417                                                                                                    | 5.00 MB             | TXT417 File | 2020/12/11 11:06:02 | STANDARD            |          |
| test07                 | de5M.txt344                                                                                                    | 5.00 MB             | TXT344 File | 2020/12/11 11:06:02 | STANDARD            |          |
| test-7                 | de5M.txt249                                                                                                    | 5.00 MB             | TXT249 File | 2020/12/11 11:06:02 | STANDARD            |          |
| testrocksdb            | de5M.txt237                                                                                                    | 5.00 MB             | TXT237 File | 2020/12/11 11:06:01 | STANDARD            |          |
| test08                 | de5M.txt163                                                                                                    | 5.00 MB             | TXT163 File | 2020/12/11 11:06:01 | STANDARD            |          |
| xxxx 🚞                 | . de5M.txt462                                                                                                    | 5.00 MB             | TXT462 File | 2020/12/11 11:06:01 | STANDARD            |          |
| test09                 | : de5M.txt168                                                                                                    | 5.00 MB             | TXT168 File | 2020/12/11 11:06:01 | STANDARD            |          |
| polly                  | de5M.txt446                                                                                                    | 5.00 MB             | TXT446 File | 2020/12/11 11:06:00 | STANDARD            |          |
| test 10                | de5M.txt495                                                                                                    | 5.00 MB             | TXT495 File | 2020/12/11 11:06:00 | STANDARD            |          |
| test12                 | de5M.txt247                                                                                                    | 5.00 MB             | TXT247 File | 2020/12/11 11:06:00 | STANDARD            |          |
| testyvyv               | de5M.txt211                                                                                                    | 5.00 MB             | TXT211 File | 2020/12/11 11:05:59 | STANDARD            |          |
| peng-test              | de5M.txt464                                                                                                    | 5.00 MB             | TXT464 File | 2020/12/11 11:05:59 | STANDARD            |          |
| polly.2020-11          | de5M.txt36                                                                                                    | 5.00 MB             | TXT36 File  | 2020/12/11 11:05:59 | STANDARD            |          |
| estreport              | de5M.txt342                                                                                                    | 5.00 MB             | TXT342 File | 2020/12/11 11:05:59 | STANDARD            |          |
| 2020-12-04             | < Contraction of the second second se | 5 00 1 10           |             | 000010144440550     |                     | >        |
| Tasks (305) Permissio  | Upload • Download School Download                                                                                                    | v Versions EventLog | Refresh     |                     | 1 file (16 bytes) s | selected |

下载成功由于 windows 随机文件无法比对,查看 1k 的小文件,与原文件内容一致。

```
🥘 测试文件.txt - 记事本
```

文件(F) 编辑(E) 格式(O) 查看(V) 帮助(H) 测试文件1111

三、 多用户上传文件

多用户连接参考《GO版本 S3 windows环境部署手册》里多用户配置。两个 windows 客户端分别配置后,分别选择文件同时上传。

1. 用户1:选择上传文件<测试用户1>

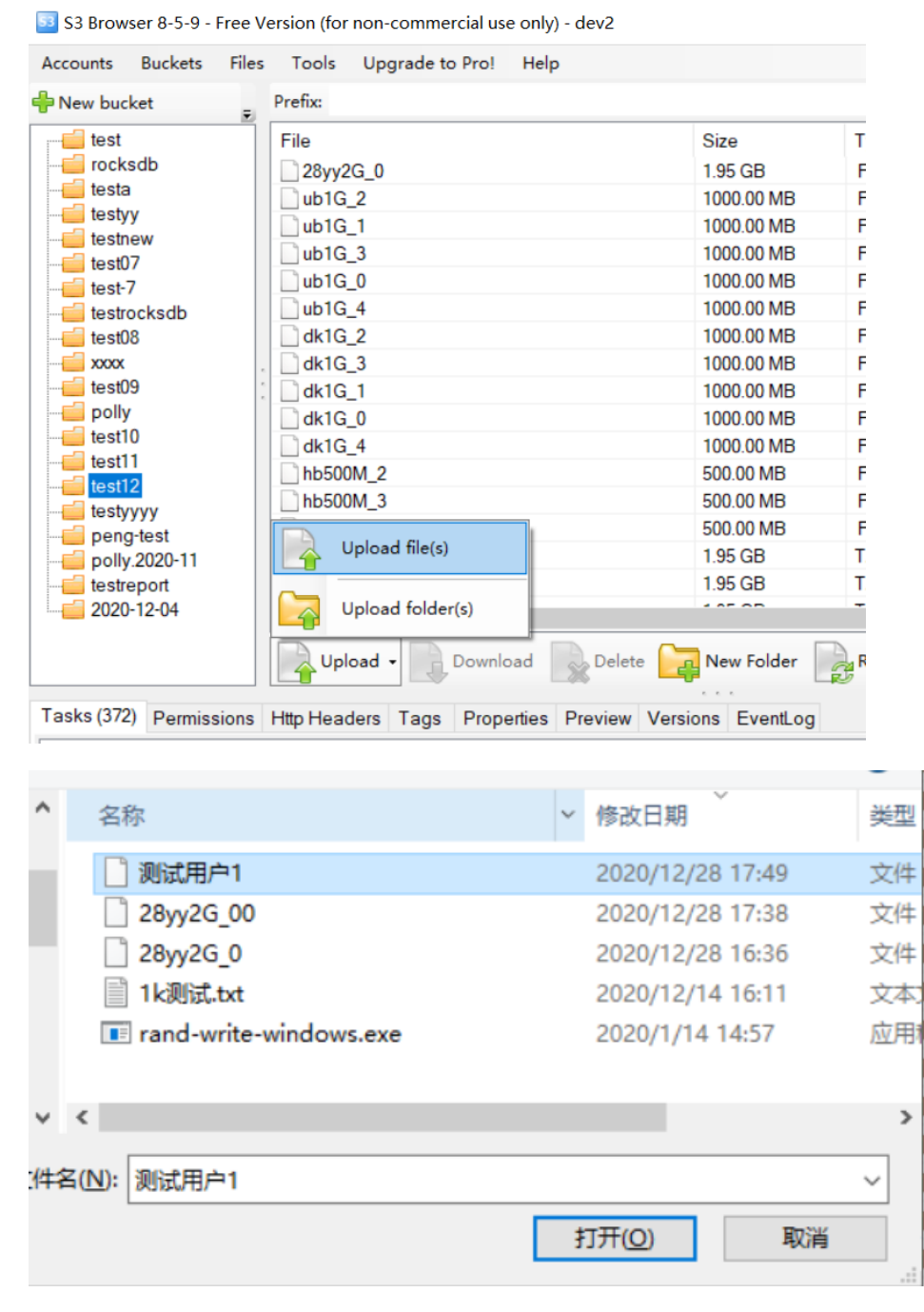

2. 用户 2: 选择上传文件<测试用户 2>

| 53                                                                                                    | S3 Browser 8-5-9 - Free Version (for non-co   |          |       |     |            |         |                 |             |
|----------------------------------------------------------------------------------------------------|-----------------------------------------------|----------|-------|-----|------------|---------|-----------------|-------------|
| Accounts                                                                                                    | Buckets                                       | Files    | Tools | ι   | Jpgrade to | Pro!    | Help            |             |
| 🕂 New buc                                                                                                    | ket 💥 Del                                     | ete bucl | ket . |     | Path: /    |         |                 |             |
| esture<br>esta<br>esta | wj<br>est<br>8<br>9<br><mark>y12</mark><br>yy |          |       | 电电电 | File       | 2G_00   | Size<br>1.95 GB | Typ<br>File |
|                                                                                                    |                                               |          |       |     | <b>_</b>   | Jpload  | file(s)         |             |
|                                                                                                    |                                               |          |       |     | 🔄 u        | Jpload  | folder(s)       |             |
|                                                                                                    |                                               |          |       |     |            | oad 🗸   | Download        | Dele        |
| 🖃 rai                                                                                                    | na-write-wina                                 | ows      |       |     | 2020/1/14  | 14:27   | 心出性が            | 2,309 KB    |
| 🔡 s3                                                                                                    | browser-8-5-9                                 | 9        |       |     | 2019/11/4  | 9:33    | 应用程序            | 2,752 KB    |
| 📄 (Wi                                                                                                    | 式用户2                                          |          |       |     | 2020/12/28 | 8 17:43 | 文件              | 2,048,000   |
|                                                                                                    |                                               |          |       |     | ш          |         |                 | >           |
| THE (ND. 190)                                                                                                    | <u>م</u>                                      |          |       |     |            |         |                 |             |
| 又件名(1): 测:                                                                                                    | 4.用厂2                                         |          |       |     |            |         |                 | ~           |
|                                                                                                    |                                               |          |       |     |            |         | 打开( <u>O</u> )  | 取消          |

3. 两个文件选择上传后,日志内显示文件正在写入缓存:

4. 上传完成时日志显示为:

| [18:18:32.746][Infos][UploadBlock][5fe9af4dbe8e61239f896e24][999]Upload block OK, shardcount 164/164, take ti |
|----------------------------------------------------------------------------------------------------|
| [18:18:32.797][Infos][UploadBlock][5fe9af4dbe8e61239f896e24][998]Write shardmetas OK,take times 56 ms.        |
| [18:18:32.822][Infos][UploadBlock][5fe9af4dbe8e61239f896e24][999]Write shardmetas OK,take times 74 ms.        |
| [18:18:33.044][Infos][UploadObject][5fe9af4dbe8e61239f896e24]Upload object OK.                                |
| [18:18:33.085][Infos][CreateObject][8]test12/测试用户1 OK.                                                        |
| [18:18:33.085][Infos][AyncUpload]WriteMeta OK,test12/测试用户1                                                    |
| [18:19:51.536][Infos]complete multipart upload testyy12 测试用户2 1                                               |
| [18:19:51.543][Infos]0[18:20:07.612][Infos][PreAllocNode]Return 60 nodes,Excludes 0 nodes.                    |
| [18:20:21.326][Infos][ÜploadMultiPartFile]testyy12/测试用户2,Insert cache ok                                      |
| [18:20:21.327][Infos]upload hash etag:"f2afd6d18fd495c8cba07fc41d31c106"                                      |

| [18:25:43.880][Infos][UploadShard][5fe9b10ebe8e61239f896e25][997][153]SendShard:RET       |
|-------------------------------------------------------------------------------------------|
| [18:25:43.880][Infos][UploadBlock][5fe9b10ebe8e61239f896e25][997]Upload block 0K,sh       |
| [18:25:43.888][Infos][UploadBlock][5fe9b10ebe8e61239f896e25][999]Write shardmetas 0       |
| [18:25:43.934][Infos][UploadBlock][5fe9b10ebe8e61239f896e25][997]Write shardmetas 0       |
| <pre>[18:25:44.189][Infos][UploadObject][5fe9b10ebe8e61239f896e25]Upload object OK.</pre> |
| [18:25:44.227][Infos][CreateObject][5]testyy12/测试用户2 OK.                                  |
| [18:25:44.228][Infos][AyncUpload]WriteMeta OK,testyy12/测试用户2                              |
| <pre>[18:27:07.647][Infos][PreAllocNode]Return 60 nodes,Excludes 0 nodes.</pre>           |
| <pre>[18:28:52.646][Infos][PreAllocNode]Return 60 nodes,Excludes 0 nodes.</pre>           |

5. 查看 s3browser 能查看到上传成功的文件

| Accounts Buckets Files Tools Upg                                                             | grade to Pro! Help |                              |              |                      |
|----------------------------------------------------------------------------------------------|--------------------|------------------------------|--------------|----------------------|
| Prefix:                                                                                      |                    |                              |              |                      |
| <pre>     test     file     rocksdb     iesta     testvv Accounts Buckets Files Tools </pre> | Upgrade to Pro!    | Size<br>1.95<br>1.95<br>Help | i GB<br>i GB | Type<br>File<br>File |
| 🖶 New bucket 💥 Delete bucket 💂                                                               | Path: /            |                              |              |                      |
| rest                                                                                         | File               | Size                         | Туре         |                      |
| - esta                                                                                       | ] 测试用户2            | 1.95 GB                      | File         |                      |
| witestgwj                                                                                    | 28yy2G_00          | 1.95 GB                      | File         |                      |

根据两个的上传时间,我们计算出上传速度分别是 1.25M/s 、 1M/s 。

- 四、 离线编码
- 1. 修改 s3 配置文件 GO\_YTS3\_Windows\conf\ytfs.properties, 添加配置:

#cache 参数指定为本地 nas 目录,在测试环境中指定一个普通目录即可,如:/mnt/nas cache=/mnt/nas #后端驱动指定为 nas

driver=nas

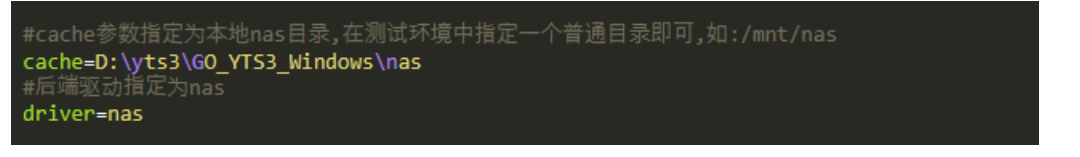

启动 s3 服务后选择文件上传,上传完成后 bucket 内查看不到文件。日志显示为上传完成分块:

| [10:49:56.505][Infos]bucketname:test12                                           |
|----------------------------------------------------------------------------------|
| [10:49:56.505][Infos]prefix :prefix:""                                           |
| [10:49:56.505][Infos]page :{Marker: HasMarker:false MaxKeys:1000}                |
| [10:49:56.683][Infos][UploadObjectToDisk][test12/50k_yy]Write Block 1:no-repeat  |
| [10:49:56.683][Infos][UploadObjectToDisk][test12/50k_yy2]Write Block 1:no-repeat |
| [10:49:56.683][Infos][ListObject][8]test12///0000000000000000000000000000000000  |
| [10:49:56.683][Infos]items len 857                                               |
| [10:49:56.691][Infos][UploadObjectToDisk][test12/50k_yy]Upload object OK.        |
| [10:49:56.696][Infos][UploadObjectToDisk][test12/50k_yy2]Upload object OK.       |
| [10:49:56.804][Infos][UploadObjectToDisk][test12/50k_yy1]Write Block 1:no-repeat |
| [10:49:56.814][Infos][UploadObjectToDisk][test12/50k_yy1]Upload object OK.       |
| <pre>[10:50:29.713][Infos][PreAllocNode]Return 58 nodes,Excludes 0 nodes.</pre>  |
|                                                                                  |

 修改 s3 配置文件 GO\_YTS3\_Windows\conf\ytfs.properties,添加配置: #将本地 nas 的预编码文件同步到 yotta,0 为不启动 1 为上传完毕删除 NAS 对应文件

## startSync=1

重启服务后,不用登录用户, s3 检测到 startSync 参数>0 后,会开始启动文件同步,日志 内查看到上传完成。

| [11001551055][2nr05][0produbioex][5100200501/1210151052][0]0produbioex/0x[51001020]20]cake cimes 511 m51                                 |
|----------------------------------------------------------------------------------------------------|
| [11:00:35.899][Infos][UploadShard][5fd826d2083817f2f6f51a91][0][12]SendShard:RETURN OK 0,VtMgnBvvDAvsV2ejtLK3Xn to 56,Gettoken retry 1 t |
| <pre>[11:00:35.899][Infos][UploadBlock][5fd826d2083817f2f6f51a91][0]Upload block OK,shardcount 20/20,take times 834 ms.</pre>            |
| [11:00:35.991][Infos][UploadBlock][5fd826d2083817f2f6f51a90][0]Write shardmetas OK,take times 93 ms.                                     |
| [11:00:35.991][Infos][UploadBlock][5fd826d2083817f2f6f51a91][0]Write shardmetas OK,take times 91 ms.                                     |
| [11:00:36.138][Infos][UploadBlock][5fd826d3083817f2f6f51a92][0]Write shardmetas OK,take times 238 ms.                                    |
| [11:00:36.190][Infos][SyncUpload][5fd826d2083817f2f6f51a91]Upload object OK.                                                             |
| [11:00:36.258][Infos][CreateObject][8]test12/50k_yy OK.                                                                                  |
| [11:00:36.268][Infos][SyncUpload][ObjectID("5fd826d2083817f2f6f51a91")]WriteMeta OK,test12/50k_yy                                        |
| [11:00:36.433][Infos][SyncUpload][5fd826d2083817f2f6f51a90]Upload object OK.                                                             |
| [11:00:36.486][Infos][CreateObject][8]test12/50k_yy2 OK.                                                                                 |
| [11:00:36.486][Infos][SyncUpload][ObjectID("5fd826d2083817f2f6f51a90")]WriteMeta OK,test12/50k_yy2                                       |
| [11:00:36.579][Infos][SyncUpload][5fd826d3083817f2f6f51a92]Upload object OK.                                                             |
| [11:00:36.641][Infos][CreateObject][8]test12/50k_yy1 OK.                                                                                 |
| [11:00:36.641][Infos][SyncUpload][ObjectID("5fd826d3083817f2f6f51a92")]WriteMeta OK,test12/50k_yy1                                       |
|                                                                                                    |

3. 修改 s3 配置文件 GO\_YTS3\_Windows\conf\ytfs.properties,修改配置:

## startSync=0

重启 s3 服务后,登录用户,查看 bucket 列表能查看到离线编码的文件。

| Prefix:     |          |            |                     |               | ß |
|-------------|----------|------------|---------------------|---------------|---|
| File        | Size     | Туре       | Last Modified       | Storage Class | ^ |
| 50k_yy      | 50.00 KB | File       | 2020/12/15 11:00:36 | STANDARD      |   |
| 50k_yy1     | 50.00 KB | File       | 2020/12/15 11:00:36 | STANDARD      |   |
| 50k_yy2     | 50.00 KB | File       | 2020/12/15 11:00:36 | STANDARD      |   |
| vh20k.txt14 | 20.00 KB | TXT14 File | 2020/12/14 18:55:23 | STANDARD      |   |
| Tuboli Mag  | 20.00 KB | TYTO Ella  | 2020/12/14 10-55-22 | CTANDADD      |   |

4. 下载文件,对比文件内容一致。